TECHNICAL WHITE PAPER: August 2024

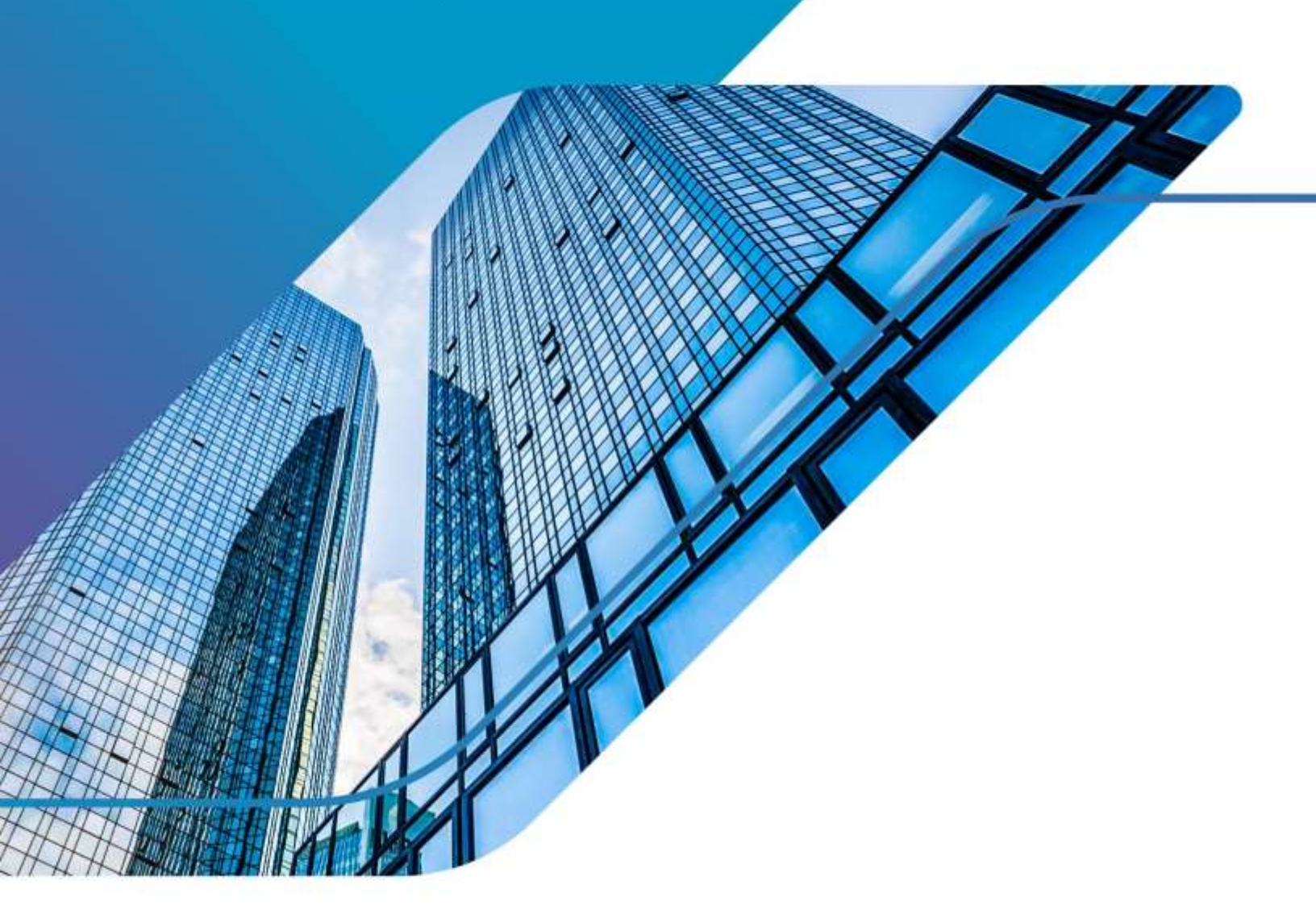

VMware Cloud Foundation Automation ABX Actions for Ansible Automation Platform

Deployment Guide

# Table of contents

| Revision History                                                                                          | 3  |
|----------------------------------------------------------------------------------------------------|----|
| About the VMware Cloud Foundation Automation ABX Actions for Ansible Automation Platform Deployment Guide | 4  |
| Intended Audience                                                                                         | 4  |
| Related Publications                                                                                      | 4  |
| Preparing the Environment                                                                                 | 4  |
| VMware Cloud Foundation Automation                                                                        | 4  |
| Red Hat Ansible Automation Platform                                                                       | 4  |
| Solution Configuration                                                                                    | 5  |
| Architecture Diagram                                                                                      | 5  |
| Software Resources                                                                                        | 5  |
| Deployment                                                                                                | 5  |
| Action Constants                                                                                          | 5  |
| ABX Actions                                                                                               | 6  |
| Custom Resource                                                                                           | 12 |
| Reference                                                                                                 | 17 |
| About the Authors                                                                                         | 18 |

# **Revision History**

| Date       | Version | Description     | Modified By                                          |
|------------|---------|-----------------|------------------------------------------------------|
| 08/22/2025 | 1       | Initial release | <ul><li>Charles Lee</li><li>Dharmesh Bhatt</li></ul> |

# About the VMware Cloud Foundation Automation ABX Actions for Ansible Automation Platform Deployment Guide

The *VMware Cloud Foundation Automation ABX Actions for Ansible Automation Platform Deployment Guide* ("Guide") provides instructions on installing and configuring sample ABX actions to enable Aria Automation interfacing with Red Hat Ansible Automation Platform.

#### Intended Audience

This Guide is intended for data center cloud administrators who manage VMware Cloud Foundation Automation environment in their organization. The information in this guide is written for experienced data center cloud administrators who are familiar with:

- VMware Cloud Foundation Automation: How to administer, configure, and use the VMware Cloud Foundation Automation Assembler.
- Red Hat Ansible Automation Platform: Creating and managing users, organizations, and interfacing with revision control platforms, such as GitLab and GitHub.
- Python 3: Working knowledge of Python 3 and Python packages.

#### **Related Publications**

- Getting Started with VMware Cloud Foundation Automation
- VMware Cloud Foundation Automation ABX Actions for Ansible Automation Platform User Guide
- Using Automation Assembler
- Red Hat Ansible Automation Platform operations guide

## Preparing the Environment

This solution expects the following components already installed and configured.

- VMware Aria Automation 8.16+
- Red Hat Ansible Automation Platform 2.x

#### VMware Cloud Foundation Automation

VMware Cloud Foundation Automation<sup>™</sup> is a cloud infrastructure automation solution powering VMware Cloud Foundation. It delivers a self-service private cloud with governance and resource lifecycle management across on-premises data centers or on any supported public cloud. It leverages a service-driven cloud computing interface, a policy controlled self-service catalog, Infrastructure as Code (IaC), and infrastructure pipelining. It enables Cloud Ops teams to maintain frictionless governance and control while empowering developers with a high level of agility and flexibility.

#### Red Hat Ansible Automation Platform

Red Hat<sup>®</sup> Ansible<sup>®</sup> Automation Platform is a unified solution for strategic automation. It combines the security, features, integrations, and flexibility needed to scale automation across domains, orchestrate essential workflows, and optimize IT operations to successfully adopt enterprise AI.

# Solution Configuration

This section introduces the resources and configurations:

- Architecture diagram
- Software resources

#### Architecture Diagram

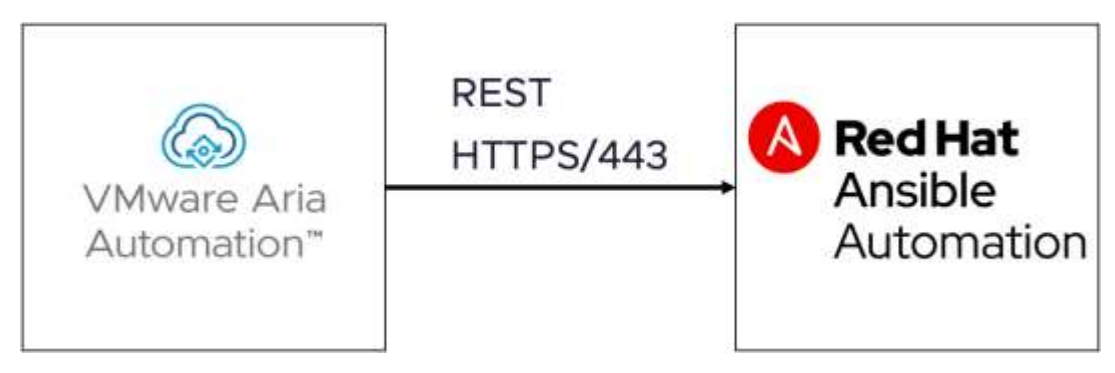

#### Figure 1 AAP API System Diagram

#### Software Resources

The following table lists the software resources used in this solution.

| Table 1 - Software Resources             |         |                                                                         |  |  |
|------------------------------------------|---------|-------------------------------------------------------------------------|--|--|
| Software                                 | Version | Purpose                                                                 |  |  |
| VMware Cloud<br>Foundation<br>Automation | 8.16+   | VMware Automation Infrastructure as a Service (IaaS) Platform           |  |  |
| Red Hat Ansible<br>Automation Platform   | 2.4+    | Red Hat Ansible Configuration Management (CM) server                    |  |  |
| AAP API                                  | O.4.1   | Open-source ABX actions:<br>https://github.com/vmware-workloads/aap-api |  |  |

## Deployment

This section outlines the steps to deploy and configure the Ansible Automation Platform API in Aria Automation Assembler. These steps are based and tested on Aria Automation 8.16.

#### Action Constants

We start by creating action constants for the Ansible Automation Platform URL and credentials. These constants define which Ansible Automation Server will be used and credentials with sufficient privilege to run the

- 1. Open Aria Automation Assembler.
- 2. Select Extensibility, then Actions Constants.
- 3. Add the following parameters (Figure 2):

| Assembler CHANGE-                               |        |          |                                |                                                      |
|-------------------------------------------------|--------|----------|--------------------------------|------------------------------------------------------|
| Resources Design                                | infras | tructure | Extensibility                  | Tenant Management                                    |
| of Events                                       | ~~     | Action   | ions<br>s Action Co            | ostants                                              |
| 1: Subscriptions<br>()), Ubrary<br>Event Topics | 2      | Action ( | constants config<br>w x otcarn | ured in this organization. They can be used in the a |
| Actions                                         |        |          | Name                           | Value                                                |
| Workflows                                       |        |          | usename                        | admin                                                |
|                                                 |        | Ē        | Deseword                       | 100000                                               |
| Action Buns                                     | Ň      | D        | base un                        | https://wdc-ansible.vc/D1/svlab.vmware.com/          |

Figure 2 VMware Cloud Foundation Automation Actions Constants

- o username: user defined in Ansible Automation Platform
- o password: password for the user
- o **base\_url**: url of the Ansible Automation Platform server

#### **ABX** Actions

In the second step, we create the required Assembler ABX actions. There are two different ways to create the actions, either using the zip bundles available on the GitHub repo, or manually creating the actions by copying the required source code. Both methods achieve the same outcome, with different

#### Zip Bundles

Installation using zip bundles provides a simple installation method that includes all the required Python dependencies. This method simplifies the distribution of the actions and provides a solution for air-gaped environments where Aria Automation would not be able to download dependencies (e.g. 'requests').

The zip bundles can be found at the following URL:

#### https://github.com/vmware-workloads/aap-api/releases

**Note**. The zip bundles are provided as downloads on the project releases. The bundles can also be created by using a published procedure. For more details, please reference the following article

#### Create a ZIP package for Python runtime extensibility actions.

1. Download the required zip bundles from the GitHub repository releases.

| Release v0.4.1 (Latert)                                                              | Com                                           | pare - 🖉 (                                                   |
|--------------------------------------------------------------------------------------|-----------------------------------------------|--------------------------------------------------------------|
| github-actions released this 20 hours aga 🛛 🔊 v0.4.1                                 | -0- 4477f16 🥝                                 |                                                              |
| mame main.yml to deploy.yml                                                          |                                               |                                                              |
| maming the deployment script from main.yml to deploy.y                               | E. This script automatically builds the relva | me assets on a t                                             |
| ish to the repository.                                                               |                                               |                                                              |
| ish to the repository.                                                               |                                               |                                                              |
| Assets s                                                                             |                                               |                                                              |
| Assets s<br>@aap_api.zip                                                             | 1.36 MB                                       | 20 hours ago                                                 |
| Assets s<br>@aap_api.zip<br>@aap_delete.zip                                          | 1.36 MB<br>1.36 MB                            | 20 haurs ago<br>20 haurs ago                                 |
| Assets s<br>@aap.api.zip<br>@aap.delete.zip<br>@aap.read.zip                         | 1.36 MB<br>1.36 MB<br>1.36 MB                 | 20 hours ago<br>20 hours ago<br>20 hours ago                 |
| Assets s<br>@aap_api.zip<br>@aap_delete.zip<br>@aap_read.zip<br>[] Source code (zip) | 1.36 MB<br>1.36 MB<br>1.36 MB                 | 20 hours ago<br>20 hours ago<br>20 hours ago<br>20 hours ago |

#### Figure 3 AAP API zip bundles

- o aap\_api.zip
- o aap\_read.zip
- o aap\_delete.zip
- 2. In Aria Automation Assembler, select Extensibility, Library, then Actions. Select New.

| Home Resources Design Infrastructure Extensibility Tenant Manageme                                                                                                    | Assembler CHANGE | 5      |                |               |                  |
|----------------------------------------------------------------------------------------------------|------------------|--------|----------------|---------------|------------------|
| C     C     C | Home Resources   | Design | Infrastructure | Extensibility | Tenant Managemen |
| Ø Events     Actions     Action Constants       Subscriptions     + NEW     ① IMPORT       Di Library     >       Event Topics     Actions                                                                                                    |                  | 100    | Actions        |               |                  |
| Subscriptions  Subscriptions  Library  Event Topics  Actions                                                                                                    | Ø Eventa         |        | Actions Actio  | n Constants   |                  |
| Event Topica                                                                                                    | Subscriptions    |        | + NEW _ f) II  | RPORT         |                  |
| Event Topics                                                                                                    | D. Library       | - 290  |                |               |                  |
| Actions                                                                                                    | Event Topics     |        |                |               |                  |
|                                                                                                    | Actions          |        |                |               |                  |

Figure 4 VCF Automation Assembler Actions

3. At the *New Action* window, enter the following information, then click Next.

VCF Automation ABX Actions for Ansible Automation Platform Deployment Guide

| 201010      |                                                |
|-------------|------------------------------------------------|
| Name *      | aap_api                                        |
| Description |                                                |
|             |                                                |
| Project *   | Q, Charles Lee - Project 1                     |
|             | Share with all projects in the organization () |

Figure 5 VCF Automation Assembler New Action

- o Name: aap\_api
- Project: <select the appropriate project>
- Share with all projects in the organization: <enable as required>
- 4. In the action properties, select the drop-down, then select Import Package.

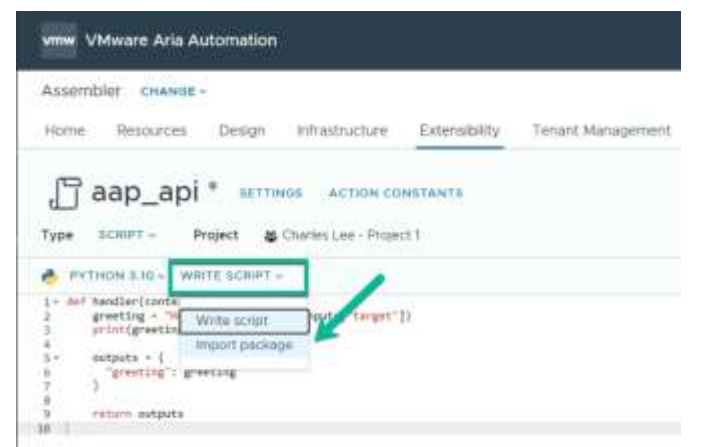

Figure 6 VCF Automation Assembler Action Import Package

5. Click the *Select File* button, then choose the appropriate zip bundle.

| Assembler =                      | CHANGE -                                   |                                             |               |                    |               |
|----------------------------------|--------------------------------------------|---------------------------------------------|---------------|--------------------|---------------|
| Home Res                         | ources Design                              | Infrastructure                              | Extensibility | Tenarit Management |               |
|                                  |                                            |                                             |               |                    |               |
| Parm                             | a la la la                                 |                                             |               |                    |               |
| 🔓 aap                            | _арі* штик                                 | as Action.co                                | NSTANTS       |                    |               |
| Jaap                             | _api * =================================== | as Action co<br>Tharles Lee - Projec        | NSTANTS       |                    |               |
| Даар<br>ур* зскит<br>мтном зл    | _api * =================================== | 55 ACTION CO<br>Tharles Lee - Projec<br>E - | nstants<br>±1 |                    | LOAD TEMPLATE |
| Паар<br>ура зскит<br>и рутном за | _api * веттика<br>- Project #C             | 96 ACTION CO<br>Tharles Lee - Projec<br>E - | NSTANTS       |                    | COAD TEMPLATE |

Figure 7 VCF Automation Assembler New Action Select File

- o aap\_api → aap\_api.zip
- o aap\_read → aap\_read.zip
- o aap\_delete → aap\_delete.zip
- 6. At the action properties, select the following action constants, fill the remaining fields using information based on the table below (Table 2), then click **Save** and **Close**.

Note: The action constants are the variables created in the previous Action Constants section.

| Table 2 New A      | Table 2 New Action Parameters |                    |               |  |  |
|--------------------|-------------------------------|--------------------|---------------|--|--|
| Custom<br>Resource | Action Name                   | Main Function      | FaaS Provider |  |  |
| Create             | aap_api                       | aap_api.handler    | Auto Select   |  |  |
| Read               | aap_read                      | aap_read.handler   | Auto Select   |  |  |
| Update             |                               |                    |               |  |  |
| Destroy            | aap_delete                    | aap_delete.handler | Auto Select   |  |  |

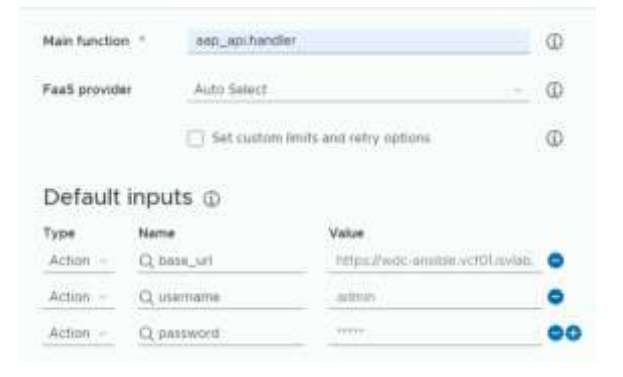

Figure 8 VCF Automation Assembler New Action Parameters

• Action Constant: base\_url

- o Action Constant: username
- o Action Constant: password

#### Source Code

Installation using source code creates the actions by copying the script code. This method allows the code to be easily edited for development and debugging. It is important to note that when using source code Assembler will need to download additional libraries and imports declared in the action. This approach is therefore not suitable for deployments that have no internet access or located in air-gapped environments.

The source code can be found at the following URL:

#### https://github.com/vmware-workloads/aap-api/

**Note**: It is also possible to clone the repository and add synchronization via the 'Integration > GitHub' facility in the infrastructure section of aria automation (see *Using Automation Assembler*).

1. In Aria Automation Assembler, open Extensibility, then select Actions.

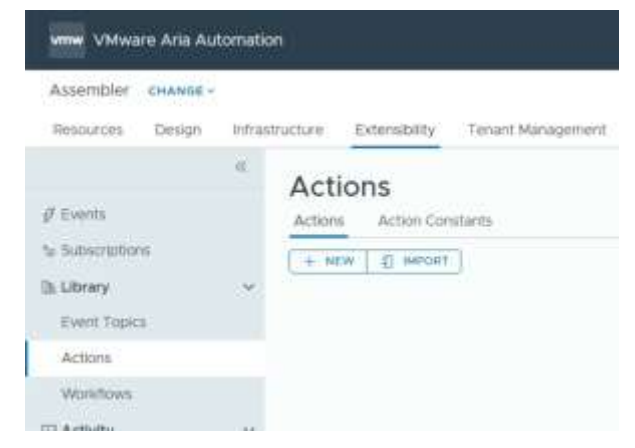

Figure 9 VCF Automation Assembler Actions

2. At the New Action window, enter the following information, then click Next.

| ien rieden  |                                                                                                    |
|-------------|----------------------------------------------------------------------------------------------------|
| Name *      | aap_api                                                                                                    |
| Description | The main Ansible Automation Platform action.                                                                                                    |
| Project *   | Q, Charles Lee - Project 1                                                                                                    |
|             | $\hfill \hfill $ |
|             | CANCEL NEXT                                                                                                    |

Figure 10 VCF Automation Assembler New Action

o Name: aap\_api

- Project: <select the appropriate project>
- Share with all projects in the organization: <enable as required>
- 3. At the new action select the following and copy the script code into the script area.

| www. VMware Aria Automation                                                                                                    |                                                  |
|----------------------------------------------------------------------------------------------------|--------------------------------------------------|
| Assembler CHANGE -                                                                                                    |                                                  |
| Resources Design Infrastruct                                                                                                    | ure Extensibility Tenant Management              |
| Laap_api * setting<br>Type SCHIFT - Project Char                                                                                                    | B ACTION CONSTANTS                               |
| 🐣 PYTHON 3:10 + WINTE SCRIPT +                                                                                                    |                                                  |
| 1 legart jeen<br>3 legart re<br>3 legart reguests<br>4 legart time                                                                                         | I                                                |
| inpurt urllib3<br>7 inpurt urllib.parsa<br>0                                                                                                    |                                                  |
| <ul> <li>p. from request.auth isport HTPRails</li> <li>30 from string inport List, brian</li> <li>11 from typing inport List, brian</li> <li>12</li> </ul> | Auth                                             |
| <pre>54 - def invert_dict(d: dict, mame: str) 15</pre>                                                                                                    | -> dict;                                         |
| 18 # Hose court == 1, aria<br>19 # Hose court = 1, aria<br>20 = if not isintance(v, 1i<br>21 v = [v]                                                       | returns a dist<br>returns a list of dist<br>ut): |
| 22+ for heat in st<br>22 Heat_nume = heat_ge<br>24 inv_d.astimfault(he<br>25 maine inv_d.astimfault(he                                                     | t(vann)<br>ut_name; []).eppend(%)                |

Figure 11 VCF Automation Assembler New Action Python Script

- o Select Python 3.10
- o Select Write Script
- Copy and paste the script code in the code section
- 4. At the New Action properties enter the following parameters.

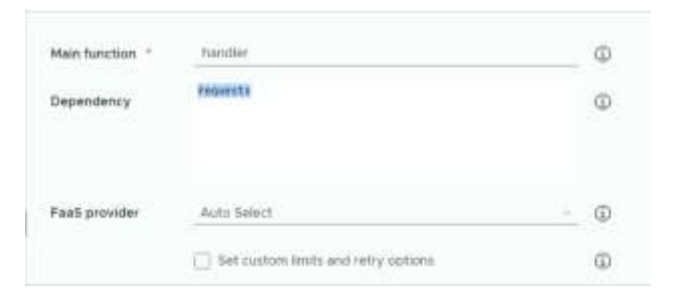

- Figure 12 VCF Automation Assembler New Action Parameters
  - o Main function: handler
  - o FaaS provider: Auto Select
  - o Dependency:
    - requests

5. Repeat steps 1 to 4 for the following actions scripts to create the required actions.

| NEW []      | MPORT                       |              |                             |              |                            |
|-------------|-----------------------------|--------------|-----------------------------|--------------|----------------------------|
| 🗂 aap_a     | pī                          | [] aap_re    | ead                         | aap_de       | elete                      |
| ype         | 🚸 Script / pyttion          | Type         | 🐣 Script./ python           | Туре         | Script / python            |
| voject      | S Dharmesh - Project<br>One | Project      | & Dhannesh - Project<br>One | Project      | & Dhannesh - Projec<br>One |
| ast updated | 05/09/24, 5.53 AM           | Last updated | 04/22/24_12:34 PM           | Last updated | 04/19/24, 9.25 AM          |

Figure 13 VCF Automation ABX Actions for Ansible Integration Actions

| Table 3 New Action Source Code Scripts and Handlers |               |               |               |  |
|-----------------------------------------------------|---------------|---------------|---------------|--|
| Custom<br>Resource                                  | Script Name   | Main Function | FaaS Provider |  |
| Create                                              | aap_api.py    | handler       | Auto Select   |  |
| Read                                                | aap_read.py   | handler       | Auto Select   |  |
| Update                                              |               |               |               |  |
| Destroy                                             | aap_delete.py | handler       | Auto Select   |  |

#### **Custom Resource**

When creating a cloud template in Automation Assembler, the resource type palette includes resource types for the supported cloud account and integration endpoints. There are use cases where the creation of new resource types can provide required additional functionality and integration. Once implemented, new custom resource types can be added to the design canvas to create cloud templates that support any design or deployment needs. This section outlines how to create a new Custom Resource that implements the Ansible Automation Platform integration actions.

1. In Aria Automation Assembler, open Design, then select Custom Resources.

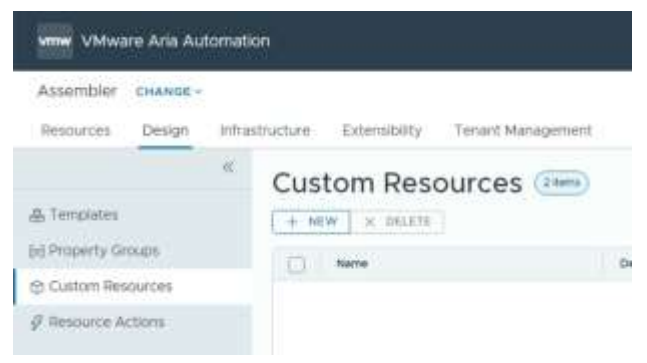

Figure 14 VCF Automation Assembler Custom Resources

2. Select New and enter the following.

| Summary Properties | actions or wonknows to make it available for use in bideprints.                                                            |   |
|--------------------|----------------------------------------------------------------------------------------------------|---|
|                    |                                                                                                    |   |
| Name "             | Anable Automation Platform                                                                                                 | Ð |
| Description        | Custom resource action to implement invoke Anable Automation<br>Pletform jobs from an Aria Automotion Assembler Blueprint. | ) |
| Resource Type *    | Custom api anskie_automation_platform                                                                                      | ٩ |
| Activate           | Make custom resource evalable in blueprints                                                                                |   |
| Scope              | Custom Resource will be available in any project                                                                           |   |
| 8#sed on           | ABX user-defined schema                                                                                                    |   |

Figure 15 VCF Automation Assembler New Custom Resource

- Name: Ansible Automation Platform
- **Resource Type**: *custom.api.ansible\_automation\_platform*
- Activate: enabled
- Scope: <as required>
- Based on: ABX user defined schema
- 3. Scroll down to the **Lifecycle Actions** and select the ABX actions previously created, then click **Create**. Use the following table (Table 4) to select the correct mapping between the Custom Resource Action and ABX Action.

| CENERATE ACTIONS |                    |   |
|------------------|--------------------|---|
| Create *         | ြ aap_api          | d |
|                  | CHANGE OPEN        |   |
| Read *           | aap_read           | d |
|                  | CHANGE OPEN REMOVE |   |
| Update           | + ADD OPEN         | q |
| Destroy *        | aap_delete         | G |
|                  | CHANDE OPEN        |   |

Figure 16 Custom Resource Lifecycle Actions

| Table 4 Custom Resource Action Mapping |            |                                                 |  |  |
|----------------------------------------|------------|-------------------------------------------------|--|--|
| Custom Resource Action                 | ABX Action | Description                                     |  |  |
| Create                                 | aap_api    | Action called when the resources is created.    |  |  |
| Read                                   | aap_read   | Action called when the resources state is read. |  |  |
| Update                                 |            |                                                 |  |  |
| Destroy                                | aap_delete | Action called when the resources is deleted.    |  |  |

4. Select the **Properties** tab, select the **Code** tab, then create the following properties.

|          | 1 Habel and                                                    |
|----------|----------------------------------------------------------------|
| Sche     | ma                                                             |
| Properti | es of the custom resource                                      |
| Code     | Form                                                           |
| 1.1      | ruperties:                                                     |
| 200      | bosts)                                                         |
| - 58 - 1 | type) utrject                                                  |
| - 28 - 1 | title: Hours                                                   |
| 12.      | service spectrum in they at most to sum to the nor security    |
| 1.2      | type: boolean                                                  |
| - 14-    | title: Verbose Bessager                                        |
| .9       | description; Brable verture messages for debugging             |
| 30       | default: false                                                 |
| 11 *     | ext_sertify:                                                   |
| 11       | type: boolean                                                  |
| 10       | dependentian. Cat this to take to assume service roomen to AAP |
| 12       | default: false                                                 |
| 25.0     | Bott groups:                                                   |
| 32       | type: object                                                   |
| 38 *     | host_variables)                                                |
| 12       | type: object                                                   |
| - 28     | title: AGP Host Wrightes                                       |
| 10       | default; ()                                                    |
| 22.0     | inventory name:                                                |
| 24       | type: styling                                                  |
| 25       | whorypted: false                                               |
| - 26     | title: AW Inventory Name                                       |
| 22       | description; The name of the inventory to be created in AMP    |
| 20.4     | group_war3463es1                                               |

Figure 17 Custom Resource Properties

```
properties:
 hosts:
  type: object
 verbose:
   type: boolean
   default: false
 host groups:
  type: object
 host variables:
  type: object
default: {}
 inventory_name:
   type: string
   encrypted: false
 group_variables:
   type: object
   default: {}
 job_template_name:
   type: string
 organization name:
   type: string
   default: Default
  inventory variables:
   type: object
default: {}
```

5. Once complete, select **Create** to save and close the new custom resource. The new custom resource is listed on the Custom Resources page.

VCF Automation ABX Actions for Ansible Automation Platform Deployment Guide

| Custom Resources 🚈 |                                 |                                                                   |  |  |  |
|--------------------|---------------------------------|-------------------------------------------------------------------|--|--|--|
| (+ N               | W × DELETE                      |                                                                   |  |  |  |
| 0                  | Name                            | Description                                                       |  |  |  |
| 0                  | Anistrie Automation<br>Platform | Custom resource action to implement invok<br>Assembler Blueprint. |  |  |  |

Figure 18 Ansible Automation Platform Custom Resource

VCF Automation ABX Actions for Ansible Automation Platform Deployment Guide

## Reference

- VMware Cloud Foundation
- <u>VMware Aria Automation</u>
- Red Hat Ansible Automation Platform
- VMware Aria Ansible Automation API

# About the Authors

*Charles Lee, Product Marketing Engineer,* in the VCF Technical Marketing team of VMware Cloud Foundation Business Unit of VMware by Broadcom, wrote the original version of this paper.

*Dharmesh Bhatt, Product Marketing Engineer,* in the VCF Technical Marketing team of VMware Cloud Foundation Business Unit of VMware by Broadcom, wrote the original version of this paper

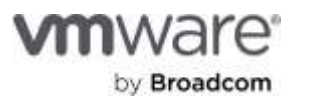

Copyright © 2024 Broadcom. All rights reserved.

The tern "Broadcom" refers to Broadcom Inc. and/or its subsidiaries. For more information, go to www.broadcom.com. All trademarks, trade names, service marks, and logos referenced herein belong to their respective companies. Broadcom reserves the right to make changes without further notice to any products or data herein to improve reliability, function, or design. Information furnished by Broadcom is believed to be accurate and reliable. However, Broadcom does not assume any liability arising out of the application or use of this information, nor the application or use of any product or circuit described herein, neither does it convey any license under its patent rights nor the rights or others. Item No: vmw-bc-wp-tech-temp-uslet-word-2024 1/24